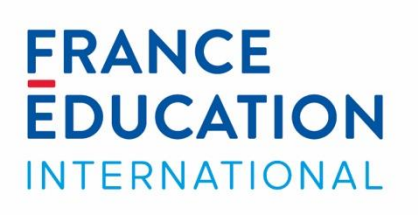

# Gérer les badges obtenus dans FEI+

Tutoriel

1, avenue Léon-Journault - 92318 Sèvres cedex – France

# Sommaire

| 3 |
|---|
| 3 |
| 4 |
| 5 |
| 5 |
| 5 |
| 9 |
|   |

# Introduction

Dans certaines formations sur FEI+, vous pouvez obtenir un badge si vous remplissez les conditions d'obtention.

Dans les modules de 3h, vous pouvez obtenir le badge du cours si vous atteignez ou dépassez 70% de bonnes réponses au test d'évaluation finale. Dans les modules de 6h, vous devez également franchir les 70% de réponses correctes au test d'évaluation, mais aussi obtenir au minimum la note de 10/20 au travail rendu à votre tuteur.

Si vous avez obtenu un badge de cours, ce tutoriel vous montre comment consulter les informations relatives au badge et comment le valoriser auprès de vos contacts et dans vos réseaux sociaux.

# Savoir si vous avez obtenu un badge

Vous êtes informé de l'obtention d'un badge de 3 façons différentes :

## Réception d'un courriel

Ce courriel vous parvient à l'adresse de courriel avec laquelle vous vous êtes inscrit dans **FEI+**. Il contient un message ainsi formulé :

On vous a décerné le badge « Badge Assistant de français » !

Plus d'information sur ce badge est disponible ici : Badge Assistant de français.

#### Accès à vos badges

Dans le **tableau de bord** de votre espace de formation, vous trouvez un lien **Mes badges**.

Il contient la liste de vos badges, représentés sous la forme d'imagettes. Le badge obtenu s'y ajoute automatiquement.

#### Ajout du badge à votre compte utilisateur

1) Ouvrez les **Préférences (1)** de votre compte utilisateur.

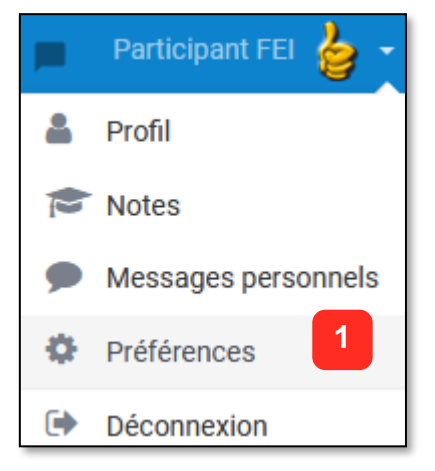

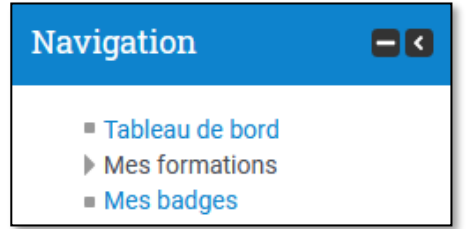

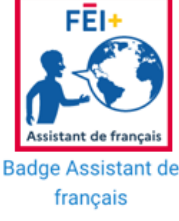

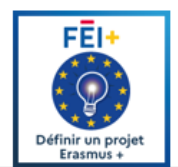

2) Puis ouvrez la page Gérer les badges (2).

| Préférences                                                                                                    |                                                                                                    |                                                                                                    |
|----------------------------------------------------------------------------------------------------|----------------------------------------------------------------------------------------------------|----------------------------------------------------------------------------------------------------|
| Compte utilisateur<br>Modifier le profil<br>Changer le mot de passe<br>Langue préférée<br>Préférences de forum<br>Préférences de l'éditeur<br>Notification des messages | <ul><li>Blogs</li><li>Préférences de blog</li><li>Blogs externes</li><li>Inscrire un blog externe</li></ul> | <ul> <li>Badges</li> <li>Gérer les badges</li> <li>Préférences des badges</li> <li>Paramètres du sac à badges</li> </ul> |

La liste de vos badges apparaît (3), avec, bien sûr, le dernier badge obtenu.

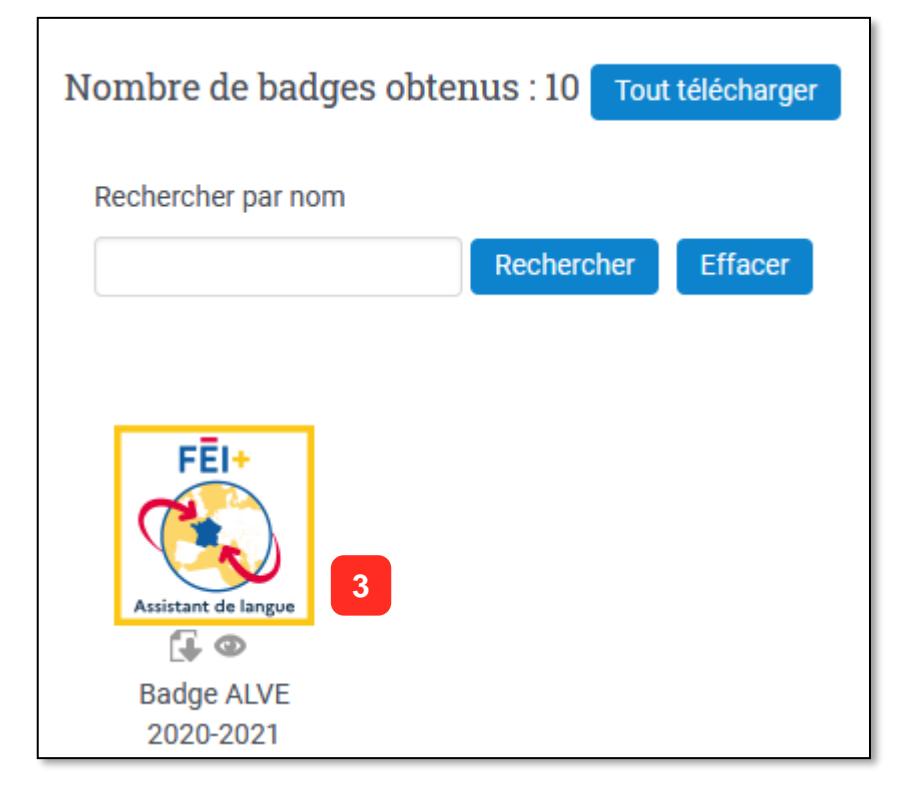

## **Consulter les informations de votre badge**

Votre badge est plus qu'une imagette, il contient diverses informations, comme le nom de l'institution qui l'a émis (FEI ou ses partenaires), les critères qui ont présidé à son obtention.

Pour lire ces informations, il suffit de cliquer sur le lien contenu dans le courriel qui vous a été adressé, ou de cliquer sur l'imagette du badge, soit dans le bloc **Navigation**, soit dans la page **Gérer les badges**.

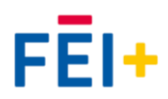

# Partager le contenu de votre badge

Vous pouvez partager le contenu de votre badge en communiquant par courriel son lien ou en publiant celui-ci dans votre blog, votre site WEB...

Pour obtenir ce lien, il vous suffit d'ouvrir votre badge (cf. supra) et de copier ce qui apparait dans la barre d'adresses (1) de votre navigateur.

https://plus.france-education-international.fr/badges/badge.php?hash=81720250b7c5f9fe4c7b317d4a9326f0a49f95 ••

# Créer un passeport « open badge »

Un passeport « open badge » est un service numérique permettant aux utilisateurs de rassembler dans un même endroit - et donc de les partager plus facilement (notamment sur les réseaux sociaux) - des badges obtenus dans des institutions, des établissements divers. C'est un lieu de stockage pour les badges.

FEI+ travaille avec Open badge Passport. C'est-à-dire qu'après avoir créé un compte dans Open badge Passport, vous pourrez y publier le badge ou les badges obtenus dans FEI+.

#### Créer un compte avec votre adresse de courriel

- Rendez-vous sur le site en ligne à cette adresse : <u>https://openbadgepassport.com/</u> La page s'ouvre automatiquement en anglais. Cliquez sur FR (1) pour continuer en version française.
- Si vous êtes un nouvel utilisateur, créez un nouveau compte gratuitement en vous inscrivant via le bouton Inscrivez-vous c'est gratuit (2) ou cliquez sur CONNEXION (3) si vous avez déjà un compte utilisateur.

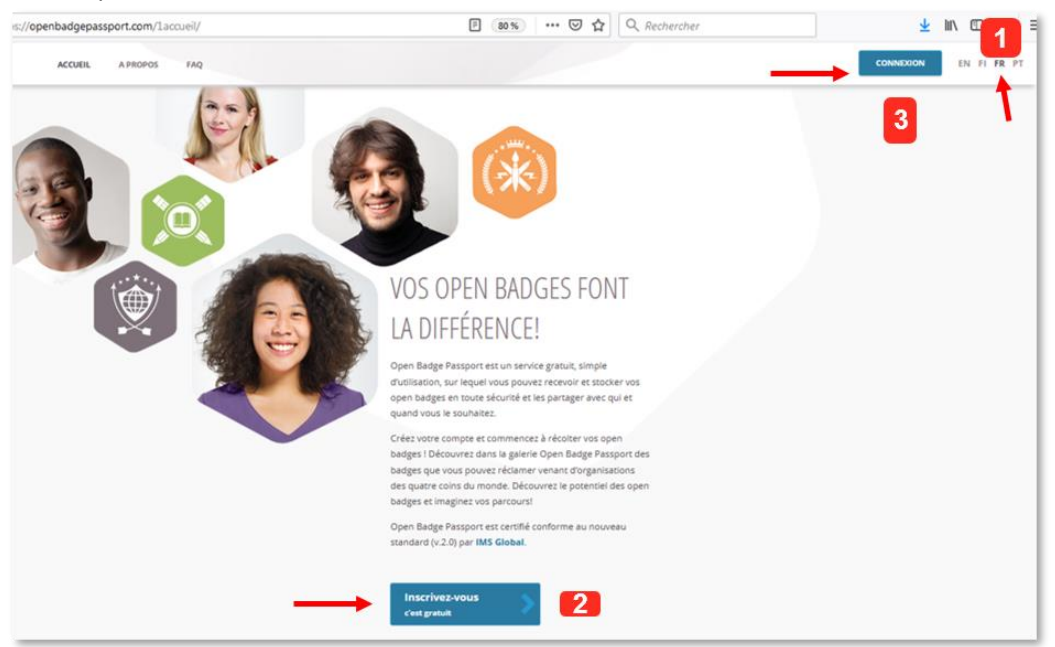

Quand vous cliquez sur Inscrivez-vous c'est gratuit (2), une page de confidentialité s'ouvre, cochez la case et cliquez sur Continuer.

| 👿 J'ai pris connaissance de ces conditions et je les accepte |  |
|--------------------------------------------------------------|--|
| Continuer                                                    |  |

3. Dans la page qui apparaît, renseignez tous les champs demandés : courriel, mot de passe, vérifier votre mot de passe, prénom, nom, langue, pays. Puis, cliquer sur **Créer un nouveau compte**.

| Mot de passe *                   |        |                            |
|----------------------------------|--------|----------------------------|
| Vérifiez votre mot de<br>passe * |        |                            |
| Prénom *                         |        | Nom *                      |
| Langue *                         |        | Pays *                     |
| - Choisir une langue -           | $\sim$ | - Choisissez un pays - 🛛 🗸 |

 Confirmez votre adresse de courriel via le lien que vous recevrez dans votre messagerie et connectez-vous en vous servant de vos identifiants de connexion qui sont votre courriel et le mot de passe créé précédemment.

| sanon@ciep.fr | ] |
|---------------|---|
| Password      | ] |
| Login         |   |

#### Associer votre compte Open badge Passport à vos réseaux sociaux

Pour connecter votre compte à vos réseaux sociaux, connectez-vous à votre compte. Nous allons montrer la procédure pour LinkedIn.

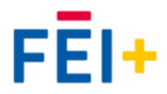

Une fois connecté, cliquer sur Mon compte, en haut à droite de votre écran.

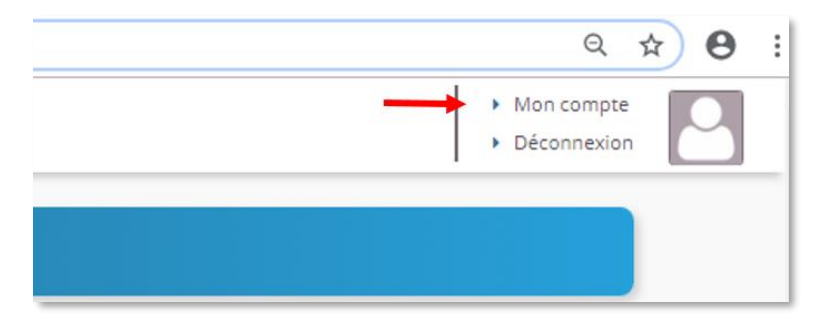

La page Utilisateur/ Paramètres du compte s'ouvre. Après les paramètres et l'adresse courriel, il y a Facebook et LinkedIn. Cliquez sur **LinkedIn**.

| Copen Badge Passport Accu |                               |                            |  |  |
|---------------------------|-------------------------------|----------------------------|--|--|
|                           | Utilisateur / Para            | mètres du compte           |  |  |
|                           | PARAMÈTRES DU<br>COMPTE       | Langue                     |  |  |
|                           | PARAMÈTRES DE MOT<br>DE PASSE | Prénom                     |  |  |
|                           | ADRESSES DE COURRIEL          | Nom                        |  |  |
| Г                         | FACEBOOK                      | Pays                       |  |  |
| ーて                        | LINKEDIN                      | Configuration du suivi des |  |  |
|                           | ANNULER LE COMPTE             | utilisateurs               |  |  |
|                           | MES DONNÉES                   | Localisation               |  |  |
|                           |                               |                            |  |  |

Le lien s'active à droite de l'écran. Cliquer alors sur Connexion avec LinkedIn

| Utilisateur / Link            | edIn                         |
|-------------------------------|------------------------------|
| PARAMÈTRES DU<br>COMPTE       | in   Connexion avec LinkedIn |
| PARAMÈTRES DE MOT<br>DE PASSE |                              |
| ADRESSES DE COURRIEL          |                              |
| FACEBOOK                      |                              |
| LINKEDIN                      |                              |
| ANNULER LE COMPTE             |                              |
| MES DONNÉES                   |                              |

La page d'authentification du réseau social s'ouvre. Saisissez vos identifiants de connexion de LinkedIn puis cliquez sur **S'identifier**. Vous serez redirigé vers votre compte open badge associé avec votre compte LinkedIn.

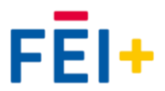

| $\longrightarrow$                 | E-mail ou téléphone |              |  |
|-----------------------------------|---------------------|--------------|--|
| $\longrightarrow$                 | Mot de passe        | Afficher     |  |
|                                   | Annuler             | S'identifier |  |
| Mot de passe oublié ?             |                     |              |  |
| Nouveau sur LinkedIn ? S'inscrire |                     |              |  |

#### Créer un compte avec vos profils de réseaux sociaux

1. Vous pouvez directement vous inscrire à Open badge Passport via vos **profils de réseaux sociaux** Facebook ou LinkedIn. Pour cela, cliquez sur **Inscrivez-vous c'est gratuit (2)** dans la page d'accueil (Cf. supra) et cochez la case de confidentialité qui s'ouvre, puis cliquez sur **Continuer**.

Dans la page qui apparaît, cliquez sur S'incrire avec Facebook (4) ou Inscrivez-vous avec LinkedIn
 Pour ce tutoriel, nous simulerons une inscription avec LinkedIn.

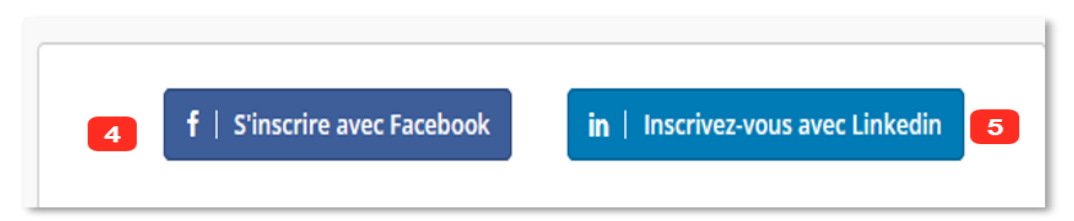

3. Cliquez sur Inscrivez-vous avec LinkedIn (5). Remplissez les champs demandés dans la nouvelle page qui s'ouvre avec vos identifiants LinkedIn et cliquez sur S'identifier (6).

| Linkedin                                                                                                    |                     |              |   |
|----------------------------------------------------------------------------------------------------|---------------------|--------------|---|
| <b>Bon retour parmi nous</b><br>Ne manquez pas votre prochaine opportunité ! Identifiez-vous pour rester au courant de ce qui se passe dans votre sphère professionnelle. |                     |              |   |
|                                                                                                    | E-mail ou téléphone |              |   |
|                                                                                                    | Mot de passe        | Afficher     |   |
|                                                                                                    | Annuler             | S'identifier | 6 |
|                                                                                                    |                     | <b>\</b>     |   |

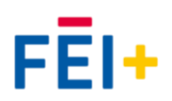

4. Une nouvelle fenêtre s'ouvre, cliquez sur Continuez en tant que (votre prénom).

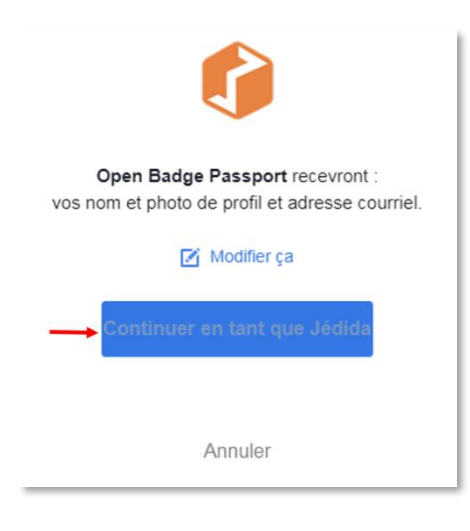

Votre compte sera alors associé à Open badge Passport et vous accédez à votre interface en ligne.

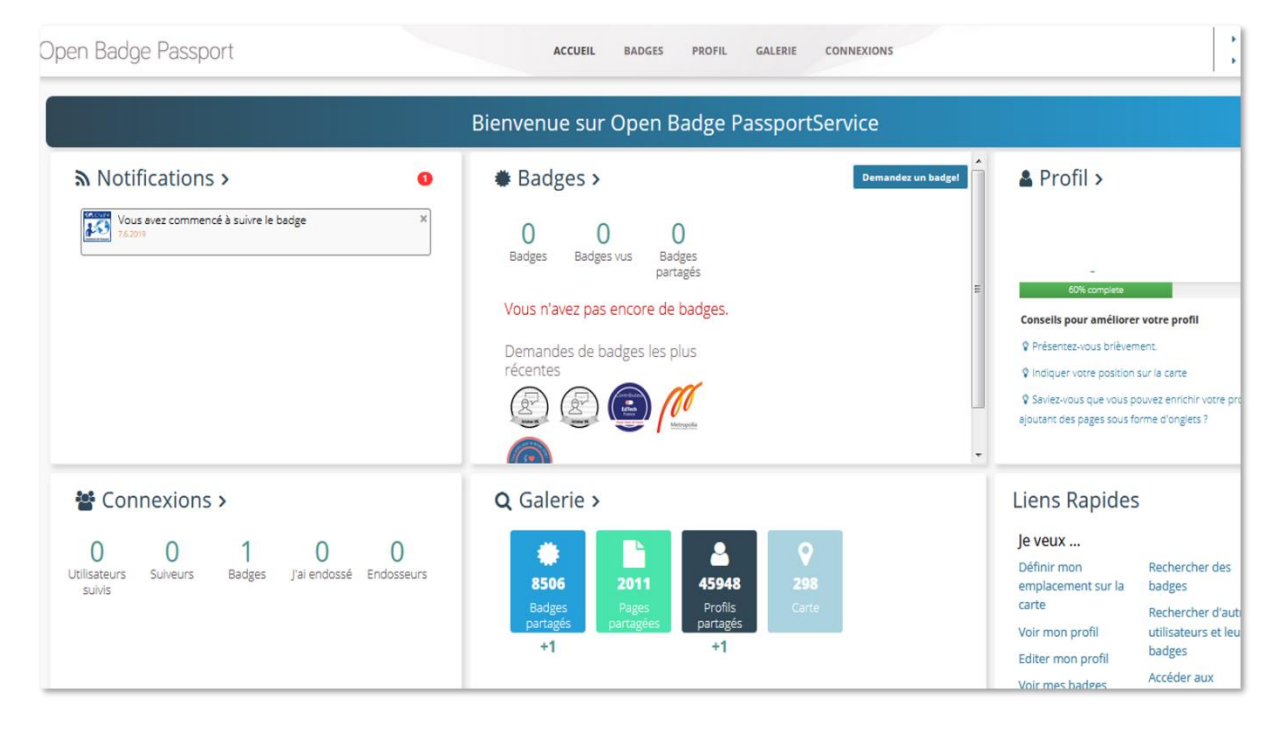

#### Partager votre badge sur les réseaux sociaux

Le partage se fait depuis votre interface Open Badge Passport.

L'exemple ci-dessous fera mention d'un partage sur LinkedIn. Il est aussi possible via ce service de partager votre badge sur d'autres réseaux sociaux tels que Facebook, Twitter, Pinterest et sur un site Wordpress.

Le badge s'affichera dans votre profil LinkedIn dans un bloc Licences et certifications sous la forme d'une imagette à côté de laquelle figure le nom du badge, l'établissement de délivrance et un lien Voir la référence qui permet d'afficher toutes les informations relative au badge partagé.

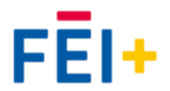

### Étape préparatoire : Importer votre badge dans votre Open badge Passport

1. Dans votre interface personnelle (dans Open badge passport), allez dans l'onglet **Badges.** Une nouvelle page s'ouvre.

| al                                            | ••• ♥ ✿ Q Rechercher                                                                                                    | <u>≁</u> III\              |
|-----------------------------------------------|----------------------------------------------------------------------------------------------------|----------------------------|
| ACCUEIL BADGES PROFIL GALERI                  | CONNEXIONS                                                                                                    | Mon compte     Déconnexion |
| Bienvenue sur Open Badge Passpo               | rtService                                                                                                    |                            |
| Badges >                                      | Demandez un badge! A Profil >                                                                                                    | Modifier                   |
| O O O<br>Badges Badges vus Badges<br>partagés |                                                                                                    |                            |
| Vous n'avez pas encore de badges.             | Consells pour améliorer votre profil                                                                                                    |                            |
| Demandes de badges les plus<br>récentes       | Présentez-vous brièvement.     Prion Présentez-vous brièvement.     Prion Présentez-vous brièvement.     Présentez-vous vous pouvez enrichir     Saviez-vous que vous pouvez enrichir     ajoutant des pages sous forme d'onglets | votre profil en<br>?       |

2. Cliquez ensuite sur **Importer** pour importer un badge dans votre profil. Une nouvelle page s'ouvre.

|                     |             | ACCUEIL BADGES PROFIL GALERIE CONNEXIONS                                             |  |  |  |
|---------------------|-------------|--------------------------------------------------------------------------------------|--|--|--|
| Badges / Mes badges |             |                                                                                      |  |  |  |
| MES BADGES          | Rechercher: | Rechercher par nom                                                                   |  |  |  |
| DEMANDEZ UN BADGE!  | Afficher:   | Tout                                                                                 |  |  |  |
|                     | Mots-clés:  | Tout                                                                                 |  |  |  |
|                     | Classer:    | ) par date de modification 💿 par nom 💿 par nom de l'émetteur 💿 par date d'expiration |  |  |  |
|                     |             |                                                                                      |  |  |  |
|                     |             |                                                                                      |  |  |  |
| $\rightarrow$       | -           |                                                                                      |  |  |  |
|                     | IMPORTER    |                                                                                      |  |  |  |
|                     |             |                                                                                      |  |  |  |
|                     |             |                                                                                      |  |  |  |

Vous pouvez importer vos badges depuis votre ordinateur si le badge s'y trouve dans la rubrique Déposer un badge depuis votre ordinateur (1) en cliquant sur Choisir le fichier ; ou saisir l'url du badge et celui-ci s'importera automatiquement en cliquant sur Importer un badge dans la rubrique Importer des badges à partir d'un lien au fichier assertion (assertion URL) (2). Choisissez l'option qui vous correspond le mieux.

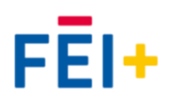

|                                  | ACCUEIL BADGES PROFIL GALERIE CONNEXIONS                                                                                                    |  |  |  |  |
|----------------------------------|----------------------------------------------------------------------------------------------------|--|--|--|--|
| Badges / Importer                |                                                                                                    |  |  |  |  |
| MES BADGES<br>DEMANDEZ UN BADGE! | IMPORTER UN BADGE                                                                                                    |  |  |  |  |
| $\rightarrow$                    | DÉPOSER UN BADGE DEPUIS VOTRE ORDINATEUR                                                                                                    |  |  |  |  |
|                                  | Vous pouvez déposer vos propres badges à partir de votre ordinateur:<br>• Cliquez sur "Ouvrir" et accédez à votre badge. Cliquez sur "Ouvrir"<br>Vos badges téléchargés apparaîtront dans Mes badges une page. Vous pouvez supprimer des badges indésirables dans Mes badges dans les<br>paramètres de badge.                 |  |  |  |  |
|                                  | Choisir le fichier                                                                                                    |  |  |  |  |
|                                  | MPORTER DES BADGES À PARTIR D'UN LIEN AU FICHIER ASSERTION (ASSERTION URL)                                                                                                    |  |  |  |  |
|                                  | Vous pouvez importer un badge en utilisant l'url de son assertion (assertion url).                                                                                                    |  |  |  |  |
|                                  | Copier-coller l'uri de l'assertion dans le champ ci-dessous Cliquer sur "Importer le badge". Ver badget téléchargés apparaîtent dans Mer badget une para Veur pouver supprime des badget indésirables dans Mer badget dans Veur pouver supprime des badget indésirables dans Mer badget dans Veur pouver supprime des badget. |  |  |  |  |
|                                  | vos bauges telecharges apparationic dans mes bauges une page, vous pouvez supprimer des badges indestrables dans mes badges dans les<br>paramètres de badge.                                                                                                    |  |  |  |  |
|                                  | Importer un badge                                                                                                    |  |  |  |  |

**3.** Si vous avez réussi l'opération, une petite fenêtre indique que le badge a été déposé. Cliquez sur **OK.** 

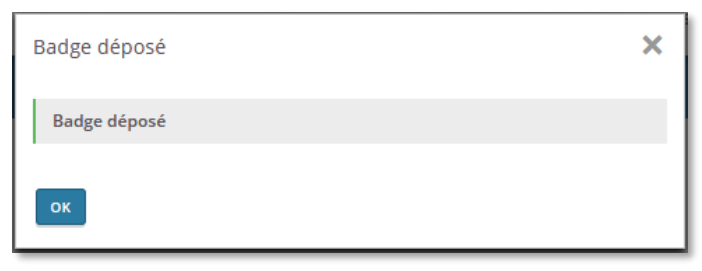

4. Le badge importé apparaît dans votre espace. Cliquez à nouveau sur **Importer** si vous désirez importer d'autres badges.

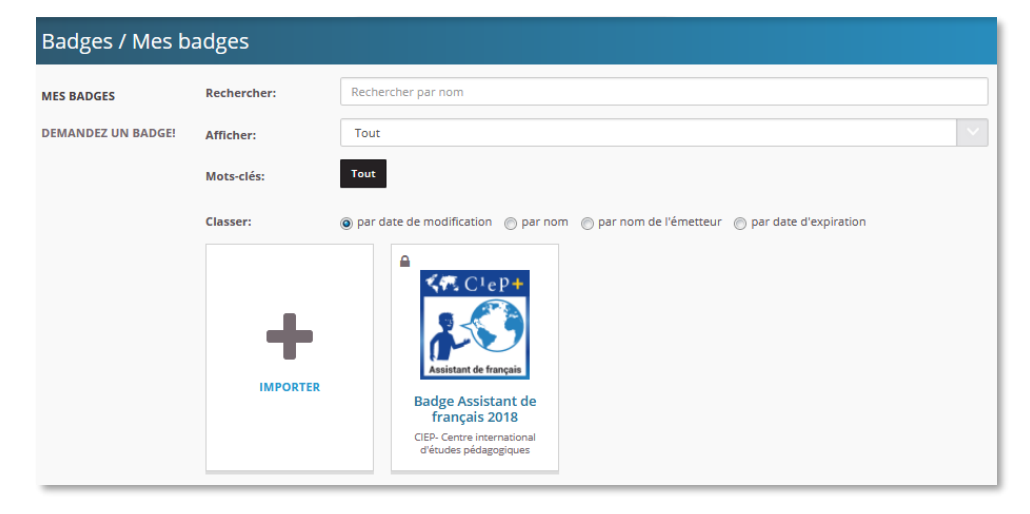

#### Partager sur LinkedIn

1. Dans votre interface Open badge Passport, cliquez sur le badge que vous désirez partager. Une page d'information du badge s'ouvre. Cliquez sur l'onglet **Partager**.

|                    | 🛞 Voir 🥵 Paramètres 🔩 Partager 📩 Télécharger 前 S                                                                                                    | Supprimer |
|--------------------|----------------------------------------------------------------------------------------------------|-----------|
| C <sup>1</sup> eP+ | BADGE ASSISTANT DE FRANÇAIS 2018                                                                                                    |           |
| nt de français     | Édité par: CIEP- Centre international d'études pédagogiques                                                                                                    |           |
|                    | Émis le: 24.5.2019                                                                                                    |           |
|                    | Bénéficiaire: Téné Jedida SANON                                                                                                    |           |
|                    | Connaissances • Identifier les rôles et missions de l'assistant de langue • Identifier des<br>pratiques pédagogiques • Distinguer les acteurs du réseau culturel français et leurs rô | outils et |
|                    | Q Vérifier la validité de ce badge                                                                                                    |           |
|                    | CRITÈRES                                                                                                    |           |
|                    | Ouvrir la page des critères                                                                                                    |           |
|                    | PREUVES ET COMPLÉMENTS D'INFORMATION                                                                                                    |           |
|                    | Preuvé validée par l'émetteur du badge<br>https://plus.ciep.fr/badges/badge.php?hash=f5b272f159745ab826184c49ff5960ac599                                                              | f0731     |
|                    |                                                                                                    |           |

Une nouvelle page s'ouvre. Dans la mention Visibilité du badge, cliquez sur Public. Les logos des réseaux sociaux s'activeront, puis cliquez sur le logo de LinkedIn (1) pour partager le badge.

|                       | 🕐 Voir 🛛 🎊 Paramèt            | tres 🧳 Partager   | 🛓 Télécharger | 聞 Supprimer |
|-----------------------|-------------------------------|-------------------|---------------|-------------|
| CieP+                 | Visibilité du badge<br>Public |                   |               |             |
| Assistant de français | Privé                         |                   |               |             |
|                       | 🔽 📊 😭 👰 🕔 Lien Co             | ode d'intégration |               |             |

3. Une page Partager sur LinkedIn s'ouvre où deux options de partage sont possibles : Ajouter au profil (2) et Partager (3).

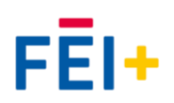

Choisissez la première **Ajouter au profil (2)**. Cela créera automatiquement une nouvelle section **Licences et certifications** à la suite des rubriques de votre profil dans laquelle le badge publié apparaîtra.

| Partager sur LinkedIn                                                                                                    |
|----------------------------------------------------------------------------------------------------|
| Affichez vos connaissances, expériences et compétences et soyez repéré pour de nouvelles opportunités.! Ajouter cette certification directement à votre profil LinkedIn: |
| in       Ajouter au profil         Ou partagez-le dans votre réseau comme une mise à jour:                                                                               |
| in   Partager 3                                                                                                    |
|                                                                                                    |

4. Une nouvelle fenêtre s'ouvre dans votre navigateur dans laquelle vous devez renseigner les informations liées au badge et à son obtention.

Servez-vous des informations figurant sur votre ancienne fenêtre en cliquant sur **Copier** à chaque case pour les coller dans la nouvelle. Enfin, cliquez sur **Enregistrer**.

| Nom de la certification                              | Nom *                                                                                                    |
|------------------------------------------------------|----------------------------------------------------------------------------------------------------|
| Badge Assistant de français 2018 4 Copier            | Badge des assistants de français                                                                                         |
| Autorité de certification 5                          | Organisme de délivrance *  Gentre international d'études pédagogiques (CIEP)  5                                          |
| CIEP- Centre international d'études pédagogiq Copier | Ce diplôme n'expire pas                                                                                                  |
| Numéro de licence                                    | Date d'émission Aucune date d'expiration                                                                                 |
| OPENBADGEPASSPORT-143260                             | 2019                                                                                                    |
| Période de temps                                     | ID du diplôme                                                                                                    |
| 5 / 2019 - present                                   |                                                                                                    |
| (Marque: "This certification does not expire")       | URL des igentifiants                                                                                                    |
| Url de validation 7                                  | https://openbadgepassport.com/app/badge/info/143260 7                                                                    |
| enbadgepassport.com/app/badge/info/143260            | Nous ne partageons plus les changements de licences et certifications avec votre réseau. Découvrez ce qui est<br>partagé |
| ancienne fenêtre                                     | Save and add another Enregistrer                                                                                         |
|                                                      | nouvelle fenêtre                                                                                                    |
| / / / / / / / / / / / / / / / / / / /                |                                                                                                    |

# Consulter le badge en ligne

Après avoir cliqué sur **Enregistrer**, vous êtes redirigé sur la page d'accueil de votre compte LinkedIn.

Pour voir le badge, consultez la dernière page de votre profil LindkedIn. Vous le retrouverez dans le bloc Licences et certifications.

#### Licences et certifications

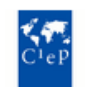

**Badge des assistants de francais** Centre international d'études pédagogiques (CIEP) Délivré le mai 2019 · Aucune date d'expiration

Voir la référence

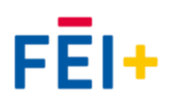